# **Prescriber Tool APM** Performance Dashboards

March 1, 2023

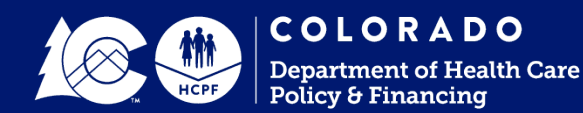

## **Prescriber Tool APM Goals**

Help drive down annual pharmaceutical spend for Health First Colorado

Normalize real-time benefits check in prescribing workflow

Increase PDL compliance

Reward providers through shared savings

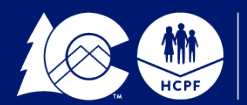

**COLORADO** Department of Health Care Policy & Financing

## Performance Dashboard

- Hosted on a secure webpage accessible only to participating practices.
- Presents Prescriber Tool APM performance metrics and level of achievement for each practice and its prescribers.
- Practices can filter their performance scores in a variety of ways to evaluate opportunities for improvement.
- Practices can compare their scores to statewide averages to further evaluate overall performance.

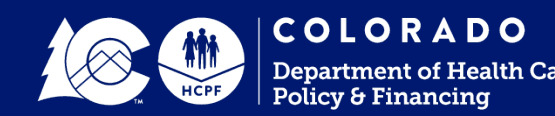

## **Getting Started**

The purpose of this short training session is to provide you with the following:

- An overview of the Prescriber Tool Alternative Payment Model (APM)
- A description of the performance metrics and how they are calculated
- A walk-through of the performance dashboards, including login and functionality

Please review to the companion Prescriber Tool User Guide for detailed instructions.

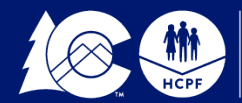

## Getting Started (Cont.)

- 1. Each practice receives two emails from the dedicated email address: <u>corxapm@mslc.com</u>.
  - The first is an introductory message that includes a program overview and contact information for technical issues.
  - The second is practice-specific and includes login credentials (username and password).
- 2. The username for each practice is its 10-digit National Provider Identifier (NPI).
- 3. The password is a uniquely assigned 10-digit code, which cannot be changed. Lost or forgotten passwords must be retrieved by contacting the dedicated email address.

#### Please refer to the Prescriber Tool User Guide for further instructions.

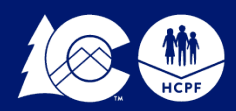

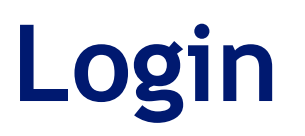

1. Go to <u>https://corxapm.mslc.com/</u> to arrive at the landing page.

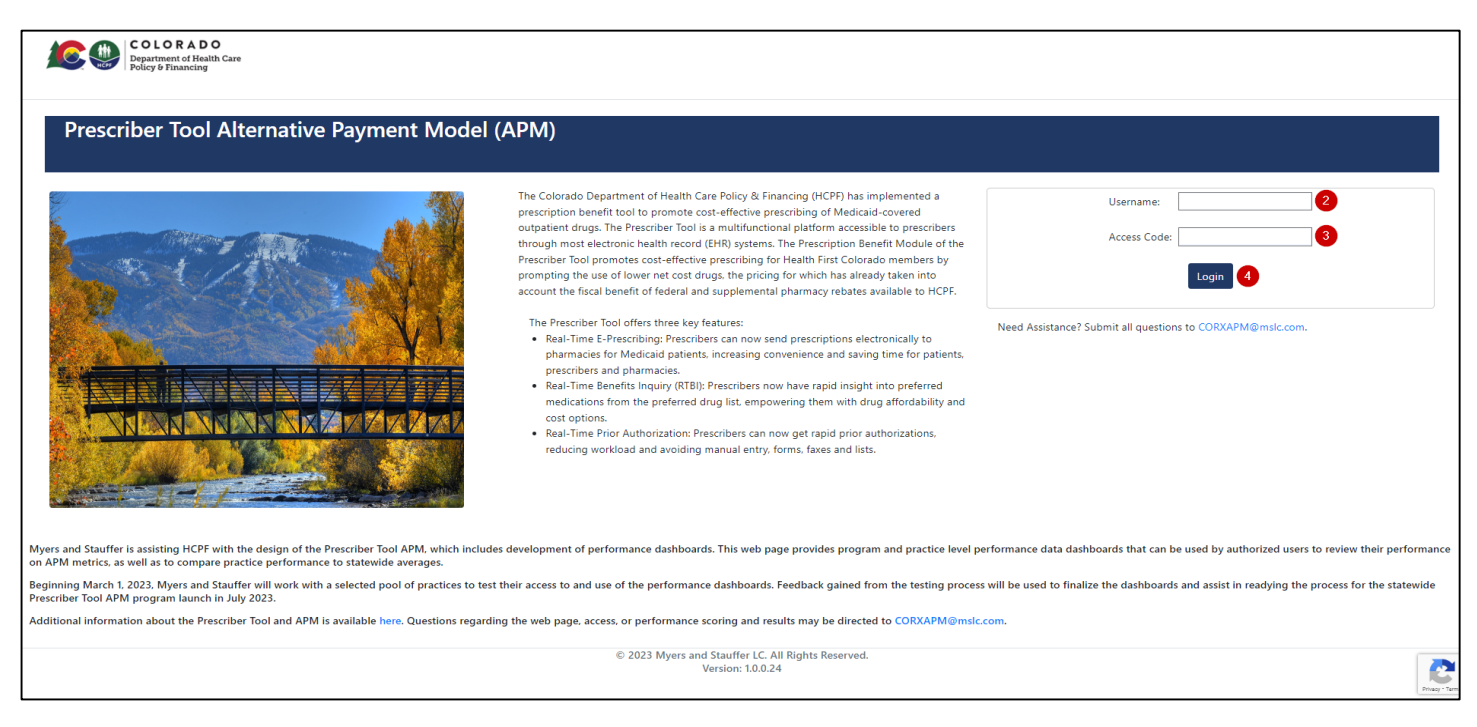

- 2. Username: Enter the NPI for the practice.
- 3. Access Code: Enter the 10-digit unique code previously provided by email.
- 4. Click Login to take you to the Practice Dashboard view within the website.

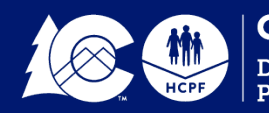

## CO RX APM Help

Email <u>CORXAPM@mslc.com</u> if you have any questions or need assistance with the website. The email link can also be found on the login page under the login credentials input:

| Username:                            |                        |
|--------------------------------------|------------------------|
| Access Code:                         |                        |
|                                      | Login                  |
| Need Assistance? Submit all question | s to CORXAPM@mslc.com. |

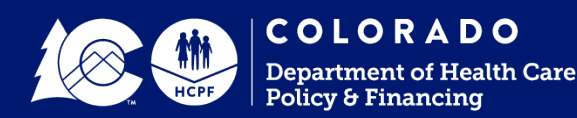

- There are two sections on the Practice Summary Dashboard:
  - > Practice Performance Summary

Performance Detail

 The Practice Summary Dashboard defaults to the most recent State Fiscal Year (SFY) and Quarter of available data. The dashboard provides the user the option to filter data down to specific SFY and quarters.

*Note: Since the APM program is new, there will only be one quarter of data available.* 

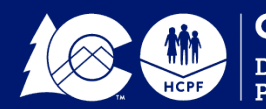

### Practice Performance Summary View

| Prescriber Tool Alternativ                  | ve Payment Model (APM)     |                |                                    |                      |
|---------------------------------------------|----------------------------|----------------|------------------------------------|----------------------|
| Prescriber Tool APM F<br>Program Year: 2023 | Practice Summary Dashboard |                |                                    | Program Summary Page |
| State Fiscal Year Quarter<br>SFY 22-23 Q2   | ^ 1                        |                |                                    | Practice NPI         |
| SFY 22-23 Q2 2                              |                            |                |                                    |                      |
|                                             | Practice                   | Performance Su | Immary                             |                      |
|                                             | tice Performance Summary   | ] [            | Comparison of Practice Performance | to Statewide Average |
|                                             |                            |                | 40%                                | 45% 40%              |

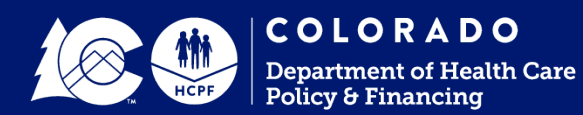

### Practice Performance Summary View

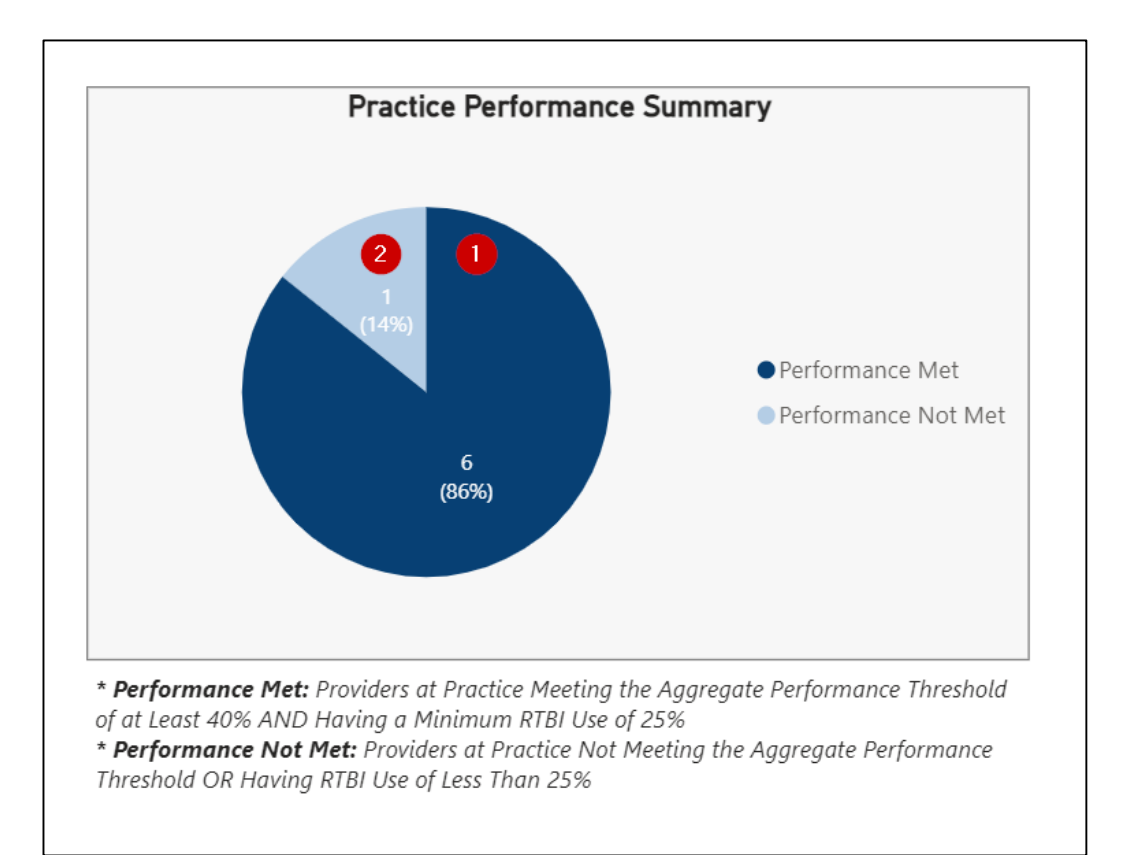

The Practice Performance Summary Pie Chart visually represents the percent comparison of the following:

- 1. The practice's attributed prescribers that met performance metrics.
- 2. The practice's attributed prescribers that did not meet performance metrics.

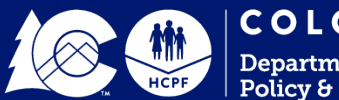

### Practice Performance Summary View

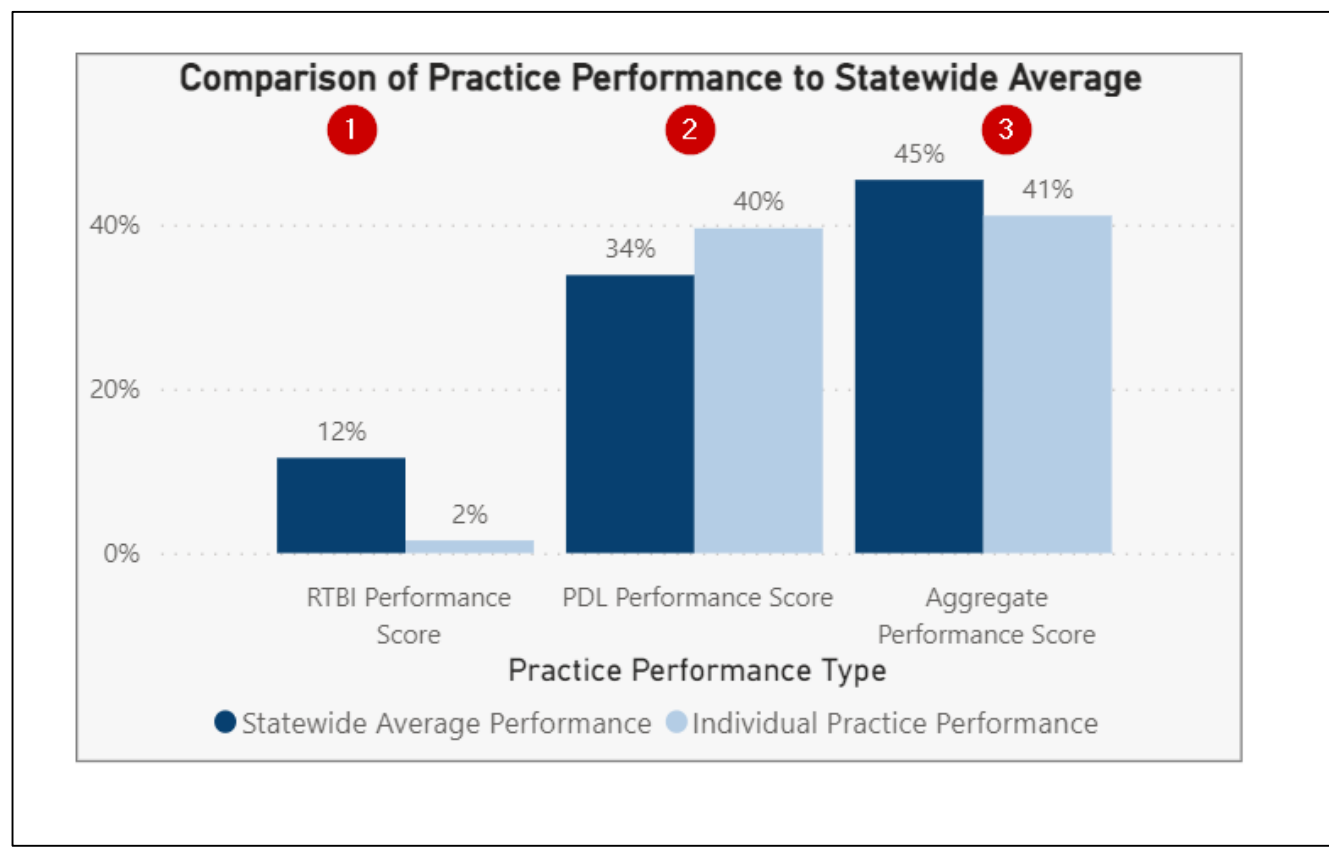

The **Comparison of Performance Scores to Statewide Average** chart compares the individual practice's performance against the statewide average performance metrics.

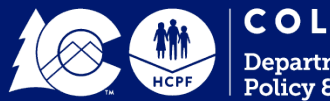

#### **Practice Performance Detail View**

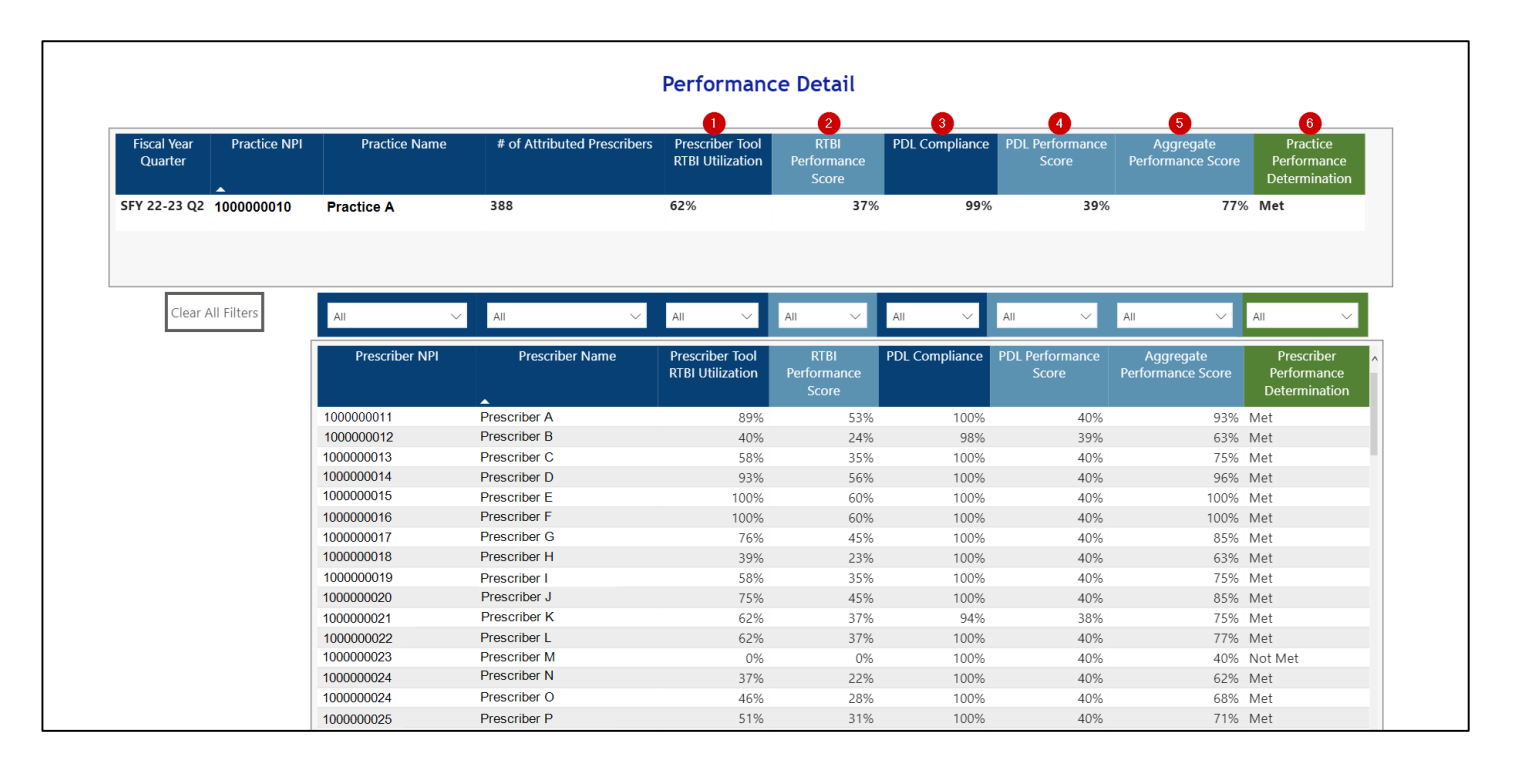

The Performance Detail table displays performance data for a specific practice.

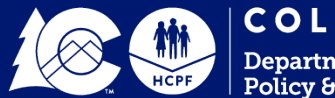

### The Filtering Feature

|                        |              |                                                                     |                                                                     | Performanc                                                       | e Detail                                                |                                            | 29%                                           |                                                           |                                                                     |
|------------------------|--------------|---------------------------------------------------------------------|---------------------------------------------------------------------|------------------------------------------------------------------|---------------------------------------------------------|--------------------------------------------|-----------------------------------------------|-----------------------------------------------------------|---------------------------------------------------------------------|
| Fiscal Year<br>Quarter | Practice NPI | Practice Name                                                       | # of Attributed Prescribers                                         | Prescriber Tool<br>RTBI Utilization                              | RTBI<br>Performance<br>Score                            | PDL Compliance                             | □ 32%<br>□ 34%<br>☑ 35% 3 2                   | e Aggregate<br>Performance Score                          | Practice<br>Performance<br>Determination                            |
| SFY 22-23 Q2           | 100000010    | Practice A                                                          | 388                                                                 | 62%                                                              | 37%                                                     | 99%                                        |                                               | % 77                                                      | % Met                                                               |
| Clear A                | Il Filters   | All 🗸                                                               | All 🗸                                                               | All $\checkmark$                                                 | All 🗸                                                   | All $\checkmark$                           | 35% ^                                         | 1 All 🗸 🗸                                                 | All $\checkmark$                                                    |
|                        | Г            |                                                                     |                                                                     |                                                                  |                                                         |                                            |                                               |                                                           |                                                                     |
|                        |              | Prescriber NPI                                                      | Prescriber Name                                                     | Prescriber Tool<br>RTBI Utilization                              | RTBI<br>Performance<br>Score                            | PDL Compliance                             | PDL Performance<br>Score                      | Aggregate<br>Performance Score                            | Prescriber<br>Performance<br>Determination                          |
|                        |              | Prescriber NPI<br>1000000026                                        | Prescriber Name Prescriber Q                                        | Prescriber Tool<br>RTBI Utilization<br>14%                       | RTBI<br>Performance<br>Score<br>9%                      | PDL Compliance                             | PDL Performance<br>Score<br>35%               | Aggregate<br>Performance Score                            | Prescriber<br>Performance<br>Determination<br>Not Met               |
|                        |              | Prescriber NPI<br>1000000026<br>100000027                           | Prescriber Name<br>Prescriber Q<br>Prescriber R<br>Prescriber C     | Prescriber Tool<br>RTBI Utilization<br>14%<br>30%                | RTBI<br>Performance<br>Score<br>9%<br>18%               | PDL Compliance<br>88%<br>86%               | PDL Performance<br>Score<br>35%<br>35%        | Aggregate<br>Performance Score<br>44%                     | Prescriber<br>Performance<br>Determination<br>Not Met<br>Met        |
|                        |              | Prescriber NPI<br>1000000026<br>100000027<br>100000028<br>100000029 | Prescriber Name Prescriber Q Prescriber R Prescriber S Prescriber T | Prescriber Tool<br>RTBI Utilization<br>14%<br>30%<br>100%<br>26% | RTBI<br>Performance<br>Score<br>9%<br>18%<br>60%<br>16% | PDL Compliance<br>88%<br>86%<br>87%<br>88% | PDL Performance<br>Score<br>35%<br>35%<br>35% | Aggregate<br>Performance Score<br>9 44%<br>9 52%<br>9 95% | Prescriber<br>Performance<br>Determination<br>Not Met<br>Met<br>Met |

The Prescriber Performance Detail table can be filtered on all fields to allow practices to sort results for their attributed prescribers in a variety of ways.

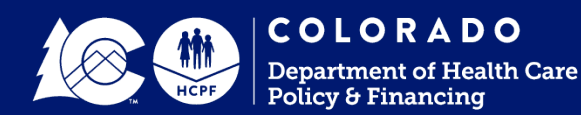

### The Sorting Feature

| Performance Detail     |              |                |                              |                                     |                              |                |                          |                                |                                              |
|------------------------|--------------|----------------|------------------------------|-------------------------------------|------------------------------|----------------|--------------------------|--------------------------------|----------------------------------------------|
| Fiscal Year<br>Quarter | Practice NPI | Practice Name  | # of Attributed Prescribers  | Prescriber Tool<br>RTBI Utilization | RTBI<br>Performance<br>Score | PDL Compliance | PDL Performance<br>Score | Aggregate<br>Performance Score | Practice<br>Performance<br>Determination     |
| SFY 22-23 Q2           | 100000010    | Practice A     | 388                          | 62%                                 | 37%                          | 99%            | 39%                      | 779                            | 6 Met                                        |
|                        |              |                |                              |                                     |                              |                |                          |                                |                                              |
| Clear A                | All Filters  | All 🗸          | All 🗸                        | All $\checkmark$                    | All 🗸                        | All 🗸          | All 🗸                    | All 🗸                          | All 🗸                                        |
|                        |              | Prescriber NPI | Prescriber Name              | Prescriber Tool<br>RTBI Utilization | RTBI<br>Performance<br>Score | PDL Compliance | PDL Performance<br>Score | Aggregate<br>Performance Score | Prescriber A<br>Performance<br>Determination |
|                        |              | 100000011      | Prescriber A                 | 89%                                 | 53%                          | 100%           | 40%                      | 93%                            | Met                                          |
|                        |              | 100000012      | Prescriber B                 | 40%                                 | 24%                          | 98%            | 39%                      | 63%                            | Met                                          |
|                        |              | 100000013      | Prescriber C                 | 58%                                 | 35%                          | 100%           | 40%                      | 75%                            | Met                                          |
|                        |              | 100000014      | Prescriber D                 | 93%                                 | 56%                          | 100%           | 40%                      | 96%                            | Met                                          |
|                        |              | 100000015      | Prescriber E                 | 100%                                | 60%                          | 100%           | 40%                      | 100%                           | Met                                          |
|                        |              | 100000016      | Prescriber F                 | 100%                                | 60%                          | 100%           | 40%                      | 100%                           | Met                                          |
|                        |              | 100000017      | Prescriber G                 | 76%                                 | 45%                          | 100%           | 40%                      | 85%                            | Met                                          |
|                        |              | 100000018      | Prescriber H                 | 39%                                 | 23%                          | 100%           | 40%                      | 63%                            | Met                                          |
|                        |              | 100000019      | Prescriber I                 | 58%                                 | 35%                          | 100%           | 40%                      | 75%                            | Met                                          |
|                        |              | 100000020      | Prescriber J                 | 75%                                 | 45%                          | 100%           | 40%                      | 85%                            | Met                                          |
|                        |              | 100000021      | Prescriber K                 | 62%                                 | 37%                          | 94%            | 38%                      | 75%                            | Met                                          |
|                        |              | 100000022      | Prescriber L<br>Prescriber M | 62%                                 | 37%                          | 100%           | 40%                      | //%                            | Met                                          |
|                        |              | 100000023      | Prescriber N                 | 0%                                  | 0%                           | 100%           | 40%                      | 40%                            | NOT MET                                      |
|                        |              | 100000024      | 1 IOSCIDOL IN                | 37%                                 | 22%                          | 100%           | 40%                      | 62%                            | Met                                          |
|                        |              | 100000024      | Propertibor O                | 4504                                | 2007                         | 1000/          | 400/                     | C00/                           | Mak                                          |

The Performance Detail table displays performance data for a specific practice.

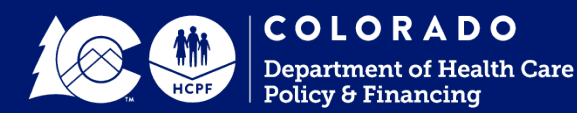

## When Finished

- 1. Log out by clicking on the Logout button located at the top of the Practice Summary page.
- 2. Please complete the survey, the link to which is included in the email that was sent to you with your login credentials.
  - It should only take a few minutes of your time and will provide the Department with valuable feedback needed to ready the program for state-wide program launch in July 2023.

## **THANK YOU!**

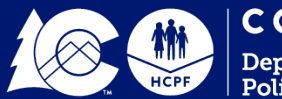